En este caso mostramos el proceso de configuración de XenApp 6 (Proyecto Parra), uno de los distintos procedimientos que vamos a ir añadiendo de forma progresiva que estamos seguros que podrá seros de gran utilidad, comentaros y recordaros que en un artículo anterior mostramos como realizar la instalación de Windows 2008 R2 y XenApp 6. De esta forma complementamos con este nuevo procedimiento uno de los distintos pasos de instalación.

Recordando el <u>procedimiento anterior</u>, donde indicábamos los distintos puntos de instalación de Windows 2008 R2 y XenApp 6 (Proyecto Parra) continuamos a partir del punto donde quedó especificado.

En la dialog inicial en la que terminamos la instalación base,

#### Escrito por xavisan

Domingo, 03 de Enero de 2010 19:50 - Actualizado Domingo, 03 de Enero de 2010 20:09

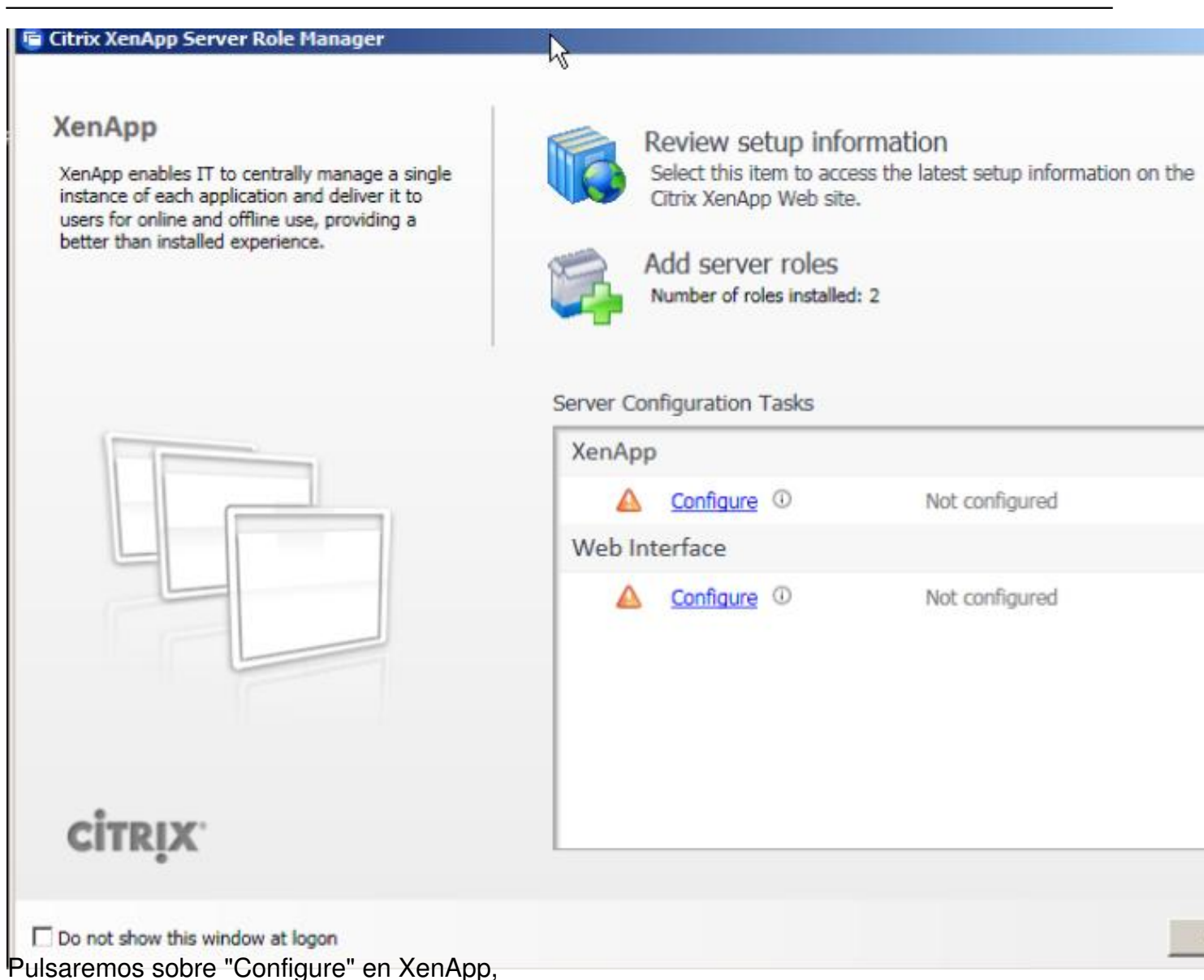

| Escrito por xavisan          |                              |                           |
|------------------------------|------------------------------|---------------------------|
| Domingo, 03 de Enero de 2010 | 19:50 - Actualizado Domingo, | 03 de Enero de 2010 20:09 |

| 🖥 Citrix XenApp | Server Configuration                                                                                  | _0_    |
|-----------------|----------------------------------------------------------------------------------------------------|--------|
| CITRIX          | XenApp Server Configuration                                                                           |        |
| Choose a        | task to perform                                                                                       |        |
| 👻 Crea          | ate a new server farm<br>his option to create a new server farm and then add this server to the farm. |        |
| Doin<br>Use th  | an existing server farm<br>his option to add this server to a server farm that already exists.        |        |
|                 |                                                                                                    |        |
|                 |                                                                                                    |        |
|                 |                                                                                                    |        |
|                 |                                                                                                    | Cancel |
| ulsaremos sob   | re "Create a new server farm",                                                                        | -      |

| Escrito por xavisan          |                                                        |
|------------------------------|--------------------------------------------------------|
| Domingo, 03 de Enero de 2010 | 19:50 - Actualizado Domingo, 03 de Enero de 2010 20:09 |

| trix XenApp Server Configuration                  |  |  |
|---------------------------------------------------|--|--|
| TRIX XenApp Server Configuration                  |  |  |
| Enter basic information about the new server farm |  |  |
| New Server farm name:                             |  |  |
| ctxdomfarm                                        |  |  |
| First Citrix administrator account:               |  |  |
| WINSRV2008R2\Administrator                        |  |  |
|                                                   |  |  |
|                                                   |  |  |
|                                                   |  |  |
|                                                   |  |  |
|                                                   |  |  |
|                                                   |  |  |
|                                                   |  |  |
|                                                   |  |  |
|                                                   |  |  |
|                                                   |  |  |
|                                                   |  |  |

Eseptercifarando el nombre de nuestra farm, en nuestro caso "ctxdomfarm", pulsando Next para

|             | p Server Configura                 | tion              |        |  | _ |
|-------------|------------------------------------|-------------------|--------|--|---|
| ITRIX       | XenApp Se                          | rver Configur     | ration |  |   |
| Enter Cit   | rix License Ser                    | ver information   | n      |  |   |
| C Use an ex | isting license server              |                   |        |  |   |
| License s   | server name:                       |                   |        |  |   |
| Use d       | efault port<br>se server port: 270 | 00                |        |  |   |
| I will ente | r the license server i             | information later |        |  |   |
|             |                                    |                   |        |  |   |
|             |                                    |                   |        |  |   |
|             |                                    |                   |        |  |   |
|             |                                    |                   |        |  |   |
|             |                                    |                   |        |  |   |
|             |                                    |                   |        |  |   |
|             |                                    |                   |        |  |   |
|             |                                    |                   |        |  |   |

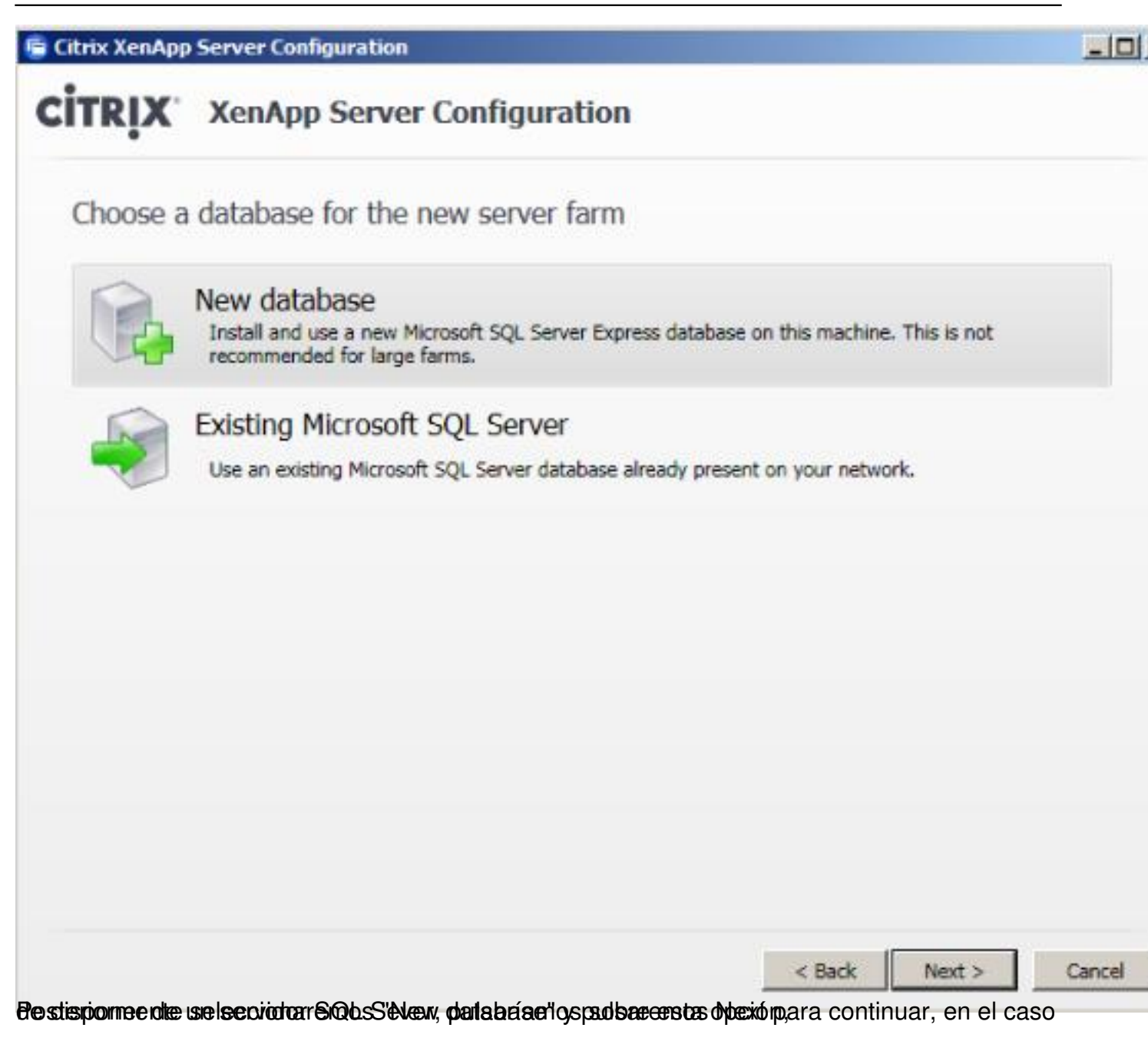

Escrito por xavisan

Domingo, 03 de Enero de 2010 19:50 - Actualizado Domingo, 03 de Enero de 2010 20:09

| ty                                                                                                    | ×                                                                                                    |
|----------------------------------------------------------------------------------------------------|----------------------------------------------------------------------------------------------------|
| vs credentials<br>Is for an existing user. This account will be used as a databa<br>Ir the new database. Remember these credentials for other<br>In to join later. | se                                                                                                    |
| administrator                                                                                                    |                                                                                                    |
| Domain: WINSRV2008R2                                                                                                    |                                                                                                    |
| Domain: WINSRV2008R2                                                                                                    |                                                                                                    |
|                                                                                                    | ity<br>vs credentials<br>Is for an existing user. This account will be used as a databa<br>or the new database. Remember these credentials for other<br>the to join later.<br>administrator<br>Domain: WINSRV2008R2 |

| Escrito por xavisan          |                                                        |
|------------------------------|--------------------------------------------------------|
| Domingo, 03 de Enero de 2010 | 19:50 - Actualizado Domingo, 03 de Enero de 2010 20:09 |

| 🖻 Citrix XenAp | p Server Configuration                        |         |          | _101   |
|----------------|-----------------------------------------------|---------|----------|--------|
| CITRIX         | XenApp Server Configuration                   |         |          |        |
| Enter dat      | tabase credentials and test database connecti | ion     |          |        |
| Current Cr     | redentials                                    |         |          |        |
| User name: a   | administrator                                 |         |          |        |
| Domain: WIM    | VSRV2008R2                                    |         |          |        |
| Enter Cred     | lentials                                      |         |          |        |
|                |                                               |         |          |        |
|                |                                               |         |          |        |
|                |                                               |         |          |        |
|                |                                               |         |          |        |
|                |                                               |         |          |        |
|                |                                               |         |          |        |
|                |                                               |         |          |        |
|                |                                               |         |          |        |
|                |                                               |         |          |        |
|                |                                               |         |          |        |
|                |                                               | < Back  | Next     | Cancel |
|                |                                               | - David | insere a |        |

Y pulsaremos Next para continuar,

| Escrito por xavisan             |                          |                           |
|---------------------------------|--------------------------|---------------------------|
| Domingo, 03 de Enero de 2010 19 | 50 - Actualizado Domingo | 03 de Enero de 2010 20:09 |

| Citrix XenApp                                  | Server Configuration                                                                     |                      |                 | _10      |
|------------------------------------------------|------------------------------------------------------------------------------------------|----------------------|-----------------|----------|
| CITRIX                                         | XenApp Server Configuration                                                              |                      |                 |          |
| Configure                                      | shadowing                                                                                |                      |                 |          |
| If you allow s<br>mouse interac                | adowing, users may shadow other user sessions on this serve<br>tion while shadowing.     | ar. Remote control a | illows keyboard | i and    |
| C Prohibit sh                                  | dowing of user session on this server                                                    |                      |                 |          |
| C Allow shad                                   | owing of user sessions on this server                                                    |                      |                 |          |
| Prohi                                          | it remote control                                                                        |                      |                 |          |
| Force                                          | a shadow acceptance popup                                                                |                      |                 |          |
|                                                | I shadow connections                                                                     |                      |                 |          |
| IMPORTANT<br>If you prohibi<br>override it wit | shadowing, the setting is permanent. If you allow shadowing<br>a specific user policies. | i now, you can chan  | ge this setting | later or |
|                                                |                                                                                          |                      |                 |          |
|                                                |                                                                                          |                      |                 |          |
|                                                |                                                                                          | < Back               | Next >          | Cancel   |

Senteiccianaremos "Allow shadowing of user sessions on this server" y pulsaremos Next para

Escrito por xavisan Domingo, 03 de Enero de 2010 19:50 - Actualizado Domingo, 03 de Enero de 2010 20:09

| Citrix XenApp Server Configuration                                          |                 |        | _ 0    |
|-----------------------------------------------------------------------------|-----------------|--------|--------|
| CITRIX' XenApp Server Configuration                                         |                 |        |        |
| Specify SmartAuditor settings                                               |                 |        |        |
| Enter the name of the SmartAuditor server:                                  |                 |        |        |
| WINSRV2008R2                                                                |                 |        |        |
|                                                                             |                 |        |        |
|                                                                             |                 |        |        |
|                                                                             |                 |        |        |
|                                                                             |                 |        |        |
|                                                                             |                 |        |        |
|                                                                             |                 |        |        |
|                                                                             |                 |        |        |
|                                                                             |                 |        |        |
|                                                                             |                 |        |        |
| is <b>is acifinase Mext maratomisterivielo</b> r de SmartAuditor en nuestro | caso WINSBV2008 | Next > | Cancel |

Escrito por xavisan Domingo, 03 de Enero de 2010 19:50 - Actualizado Domingo, 03 de Enero de 2010 20:09

| 5 | Specify advanced s                                                       | erver settings                                                                                          |                          |        |   |
|---|--------------------------------------------------------------------------|----------------------------------------------------------------------------------------------------|--------------------------|--------|---|
| T | he settings shown below a<br>Zone<br>XML Service<br>Remote Desktop Users | re optional. If you do not change them, sm<br>Zone<br>Use a custom zone name<br>Zone name: Default Zone | art defaults will be use | ed.    |   |
|   |                                                                          |                                                                                                    | < Back                   | Next > | a |

Escrito por xavisan Domingo, 03 de Enero de 2010 19:50 - Actualizado Domingo, 03 de Enero de 2010 20:09

| pecify advanced<br>the settings shown below | server settings<br>are optional. If you do not change them, smart defaults will be used.     |
|---------------------------------------------|----------------------------------------------------------------------------------------------|
| Zone<br>XML Service                         | Remote Desktop Users                                                                         |
| Remote Desktop Users                        | Add Anonymous users  Add the list of users from the Users group  Add the Authenticated Users |
|                                             |                                                                                              |
|                                             |                                                                                              |

Senteicarian, ando todas las opciones, exceptuando los usuarios anónimos, pulsando Next para

| trix XenApp Server Configuration                                                       |            |
|----------------------------------------------------------------------------------------|------------|
| TRIX XenApp Server Configuration                                                       |            |
| Ready to configure                                                                     |            |
| Please review the notes and summary information below. Click Apply to apply the config | guration.  |
| Farm Information                                                                       |            |
| Action: Create a new farm                                                              |            |
| Server farm name: ctxdomfarm                                                           |            |
| First Citrix administrator account: WINSRV2008R2\Administrator                         |            |
| Citrix License Server                                                                  |            |
| Citrix license server information will be entered later.                               |            |
| Database Credentials                                                                   |            |
| Username: administrator                                                                |            |
| Domain: WINSRV2008R2                                                                   |            |
| User Session Shadowing                                                                 |            |
| Remote control: Allowed                                                                |            |
| Force a shadow acceptance popup: No                                                    |            |
| Log all shadow connections: No                                                         |            |
|                                                                                        |            |
| < Ba                                                                                   | ck Apply C |

Pulsaremos Apply en el resumen monstrado,

| Citrix XenApp Server Configuration        |        |
|-------------------------------------------|--------|
| CITRIX XenApp Server Configuration        |        |
| Configuring server                        |        |
| Saving configuration settings             |        |
| 🕪 Installing Microsoft SQL Server Express |        |
| Creating Citrix data store                |        |
| Initializing Citrix data store            |        |
| Starting Citrix IMA Services              |        |
| Registering Citrix Administrators         |        |
|                                           |        |
|                                           |        |
|                                           |        |
|                                           |        |
|                                           |        |
|                                           |        |
|                                           |        |
|                                           |        |
|                                           |        |
|                                           |        |
|                                           | Cancel |

Iniciándose el proceso de instalación de elementos y creación del DataStore,

| 🖶 Citrix XenApp | Server Configuration                                    | _0            |
|-----------------|---------------------------------------------------------|---------------|
| CITRIX          | XenApp Server Configuration                             |               |
| Configurir      | ng server                                               |               |
| Saving co       | infiguration settings                                   |               |
| 🚫 Installing    | Microsoft SQL Server Express                            |               |
| Creating        | Citrix data store                                       |               |
| 🌝 Initializin   | g Citrix data store                                     |               |
| Starting (      | Citrix IMA Services                                     |               |
| 🧭 Registerir    | ng Citrix Administrators                                |               |
| Server configu  | red successfully!                                       |               |
|                 |                                                         |               |
| i Serve         | r needs to be rebooted before settings can take effect. |               |
|                 |                                                         | Finish Cancel |

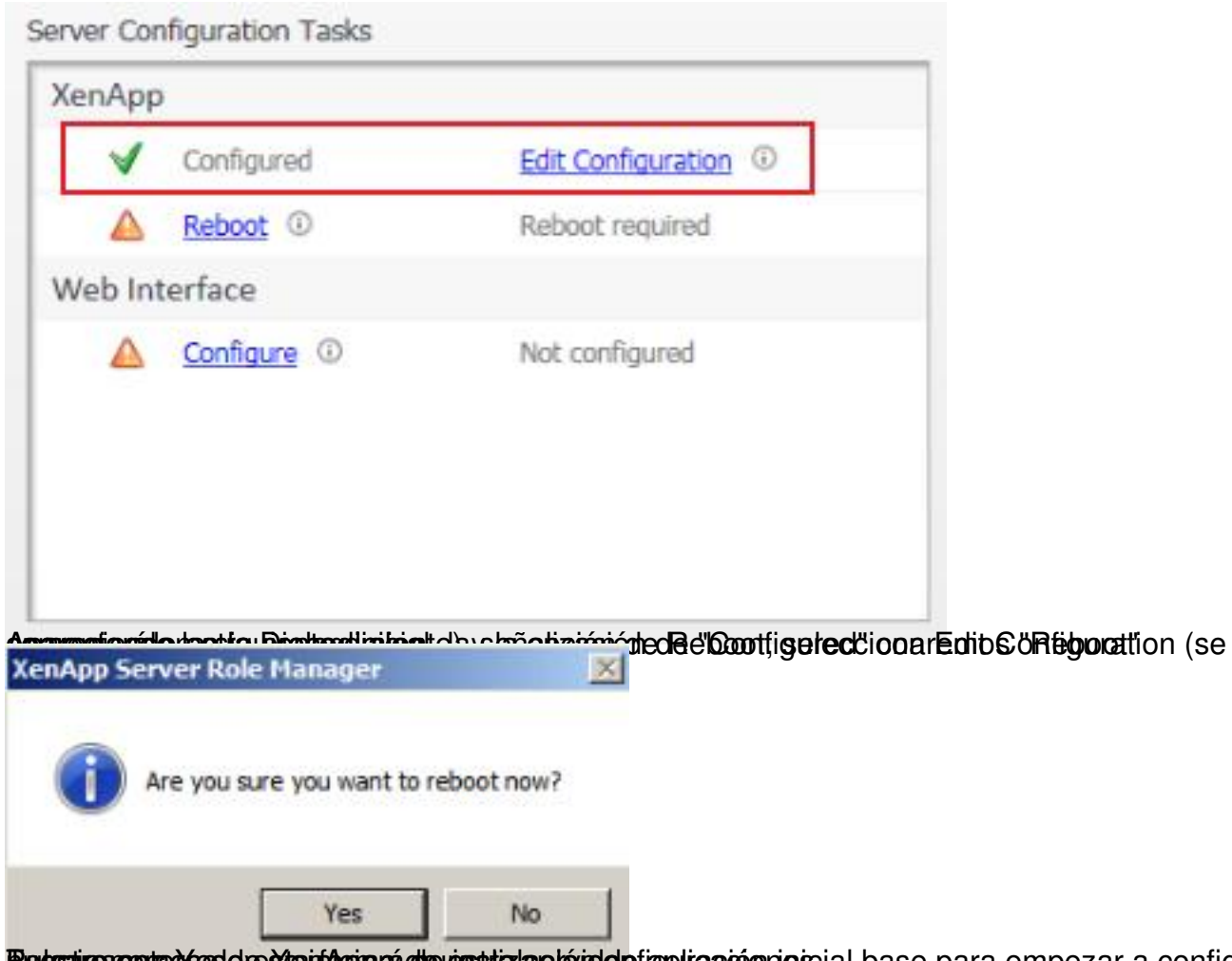

Retstire en todés de steifacia de estatala el árida el a configurar